| PROBANK                   | o <b>ņ</b> s<br>Ma  | Operador Nacional do Sis<br>anual do Usuár | tema Elétrico<br>İO | Código: SCPCII |
|---------------------------|---------------------|--------------------------------------------|---------------------|----------------|
| Inteligência e Tecnologia | Área<br>Responsável | Data de Emissão                            | Revisão Nº          | Página         |
|                           | ТІ                  | 29/10/2007                                 | 1.0                 | 1/19           |

# Manual do Usuário

## Sistema de Consolidação e Previsão de Carga Perfil Agente

| PROBANK                   | o <b>ņ</b> s<br>Ma  | Operador Nacional do Sis<br>anual do Usuár | tema Elétrico<br>İO | Código: SCPCII |
|---------------------------|---------------------|--------------------------------------------|---------------------|----------------|
| Inteligência e Tecnologia | Área<br>Responsável | Data de Emissão                            | Revisão Nº          | Página         |
|                           | TI                  | 29/10/2007                                 | 1.0                 | 2/19           |

## Índice

| 1)   | CONFIGURAÇÃO RECOMENDADA PARA O USO DO SCPCII | 3  |
|------|-----------------------------------------------|----|
| 2)   | DICAS PARA USO DO SCPCII                      | 3  |
| 3)   | SCPCII                                        | 4  |
| 3.1) | LOGIN                                         | 4  |
| 3.2) | ENTRADA DE DADOS DE AGENTES                   | 6  |
| 3.3) | DOWNLOAD DE ESTUDO                            | 14 |
| 3.4) | SOLICITAR DESBLOOUEIO                         | 16 |
|      | 2                                             |    |

| PROBANK                   | Operador Nacional do Sistema Elétrico<br>Manual do Usuário |                 |            | Código: SCPCII |
|---------------------------|------------------------------------------------------------|-----------------|------------|----------------|
| Inteligência e Tecnologia | Área<br>Responsável                                        | Data de Emissão | Revisão Nº | Página         |
|                           | TI                                                         | 29/10/2007      | 1.0        | 3/19           |

## 1) CONFIGURAÇÃO RECOMENDADA PARA O USO DO SCPCII

Tamanho da Tela: 800 por 600 pixels. Como Configurar:

- 1) Clicar em Iniciar, apontar para Configurações e clicar em Painel de Controle.
- 2) No painel de controle clicar na opção Vídeo.
- 3) Na aba Configurações, na opção área da tela selecionar 800 por 600 pixels e clicar em Aplicar.

#### Tamanho da Fonte: Fonte Pequena.

#### **Como Configurar:**

- 1) Clicar em Iniciar, apontar para Configurações e clicar em Painel de Controle.
- 2) No painel de controle clicar na opção Vídeo.
- 3) Na aba Configurações, clicar em Avançado.
- 4) Na aba Geral, na lista Tamanha da Fonte, selecionar Fontes Pequenas.

Internet Explorer: 5.5 ou superior com Service Pack 2.

#### Como verificar a versão:

- 1) Abrir o Internet Explorer.
- 2) Clicar no menu Ajuda, selecionar a opção Sobre o Internet Explorer. Nesta tela, a versão informada deverá ser 5.5 ou superior e a versão de atualização deverá ser SP2.

## 2) DICAS PARA USO DO SCPCII

- 1) Para Minimizar a tela do SCPCII: com a tecla Windows pressionada clicar na tecla D ou na tecla M.
- 2) Para Rolar a barra vertical da tela: clicar em Page Up e Page Down.
- 3) Para uma Navegação mais rápida: clicar nos itens do caminho que está acima da linha do título SCPCII.

| PROBANK                   | Operador Nacional do Sistema Elétrico<br>Manual do Usuário |                 |            | Código: SCPCII |
|---------------------------|------------------------------------------------------------|-----------------|------------|----------------|
| Inteligência e Tecnologia | Área<br>Responsável                                        | Data de Emissão | Revisão Nº | Página         |
|                           | TI                                                         | 29/10/2007      | 1.0        | 4/19           |

## 3) SCPCII

### 3.1)LOGIN

#### Interface

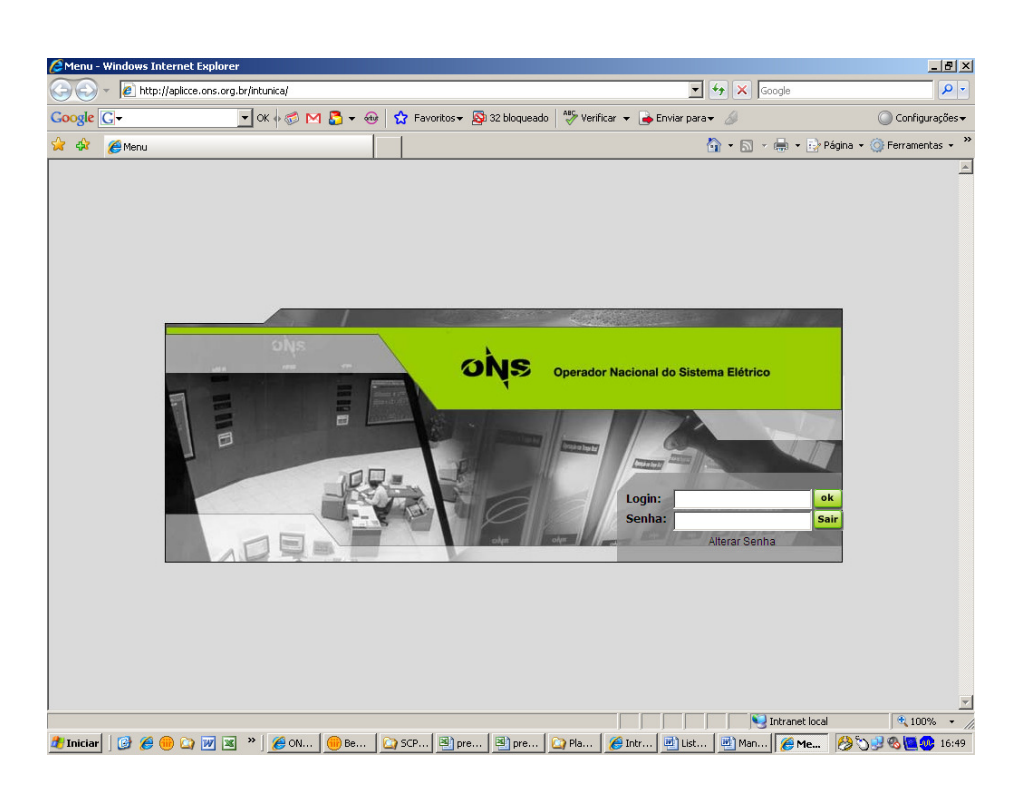

#### Objetivo

Permitir a entrada no SCPCII de usuários autorizados.

#### Descrição

O Sistema apresentará a interface acima com os campos de login e senha para preenchimento:

| PROBANK                   | Operador Nacional do Sistema Elétrico<br>Manual do Usuário |                 |            | Código: SCPCII |
|---------------------------|------------------------------------------------------------|-----------------|------------|----------------|
| Inteligência e Tecnologia | Área<br>Responsável                                        | Data de Emissão | Revisão Nº | Página         |
|                           | ТІ                                                         | 29/10/2007      | 1.0        | 5/19           |

Após a seleção do Agente o Sistema exibirá a tela Inicial com os menus abaixo:

Estudos Elétricos Energético Sair

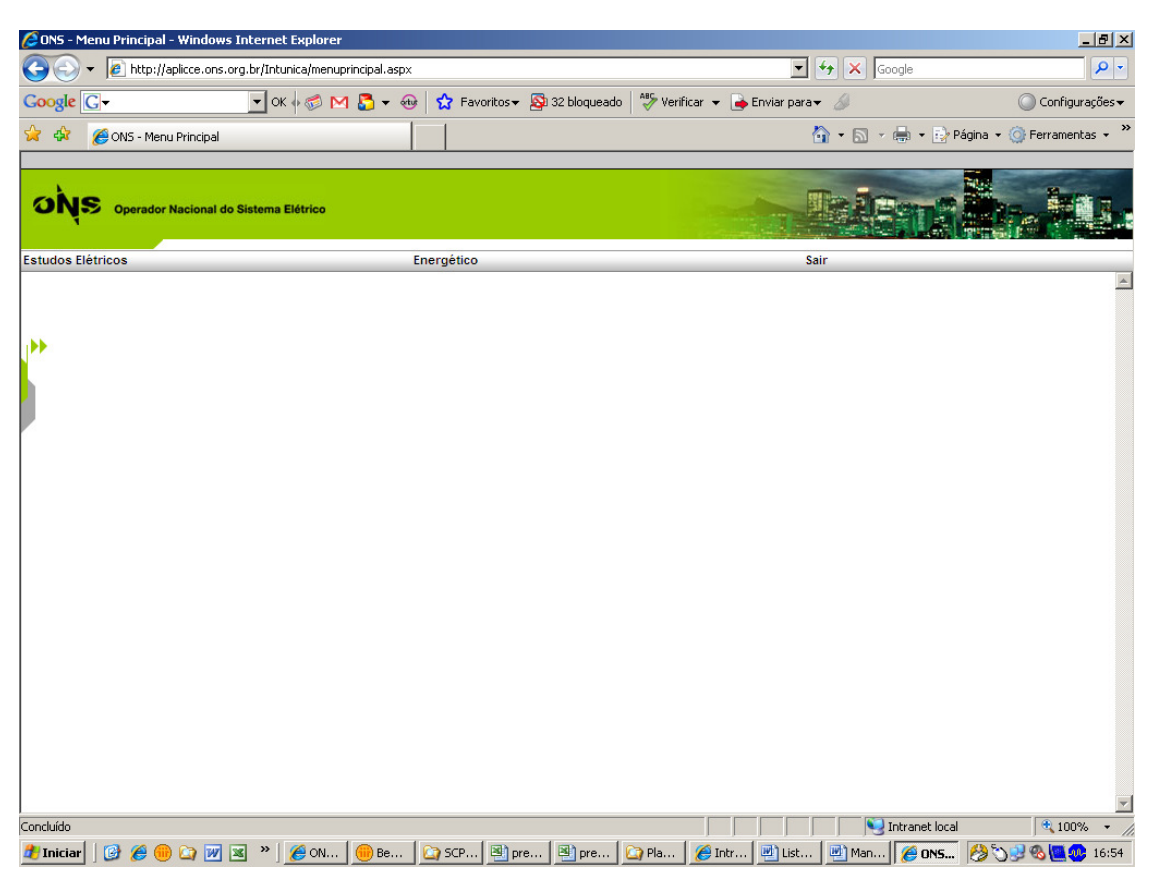

| PROBANK                   | Operador Nacional do Sistema Elétrico<br>Manual do Usuário |                 |            | Código: SCPCII |
|---------------------------|------------------------------------------------------------|-----------------|------------|----------------|
| Inteligência e Tecnologia | Área<br>Responsável                                        | Data de Emissão | Revisão Nº | Página         |
|                           | ТІ                                                         | 29/10/2007      | 1.0        | 6/19           |

## **3.2) ENTRADA DE DADOS DE AGENTES**

Interface

| 🚰 ONS - Menu Principal - Microsoft Internet Explorer                |                   |                          |
|---------------------------------------------------------------------|-------------------|--------------------------|
| Arquivo Editar Exbir Favoritos Ferramentas Ajuda                    |                   |                          |
| 😋 • 😥 • 💌 🗃 🏠 🔎 🧙 🚱 🙈 - 🏊 🔟 • 🥅 🏭 🖓                                 |                   |                          |
| Endereco (a) http://rio-testnet-02/Intunka/menuprincipal.asox       |                   | ▼ 🗗 Ir Unks <sup>3</sup> |
|                                                                     |                   |                          |
| Operador Nacional do Sistema Eléfrico                               |                   |                          |
| Perfil Estudos Eletricos                                            | Energético        | Sair                     |
| SCPC / Energético / Entrada de Dados do Agente                      | 0                 | 2                        |
| Entrada de Dados do Agente                                          |                   |                          |
| Participation de Dation de Agente                                   |                   |                          |
| Cialo 2005 Herizonte 2005 x 2010 Beente A CURNAS                    | Personal          |                          |
|                                                                     | ( acception )     |                          |
|                                                                     |                   |                          |
| Energia MW média Demanda na Ponta MWh/h Demanda Fora da Ponta MWh/h |                   |                          |
| Jan Fev Mar Abr Mai Jun Jul Ago Set Out M                           | lov Dez Acumulado |                          |
| 2006                                                                |                   |                          |
| 2007                                                                |                   |                          |
| 2008                                                                |                   |                          |
| 2010                                                                |                   |                          |
| ingenter<br>General Preparer Looper Server Looper                   |                   |                          |
| Concluído                                                           |                   | Vitranet local           |
|                                                                     |                   |                          |

#### Objetivo

Permitir a Entrada de Dados de Agentes referentes à Energia, Demanda de Ponta e Demanda Fora de Ponta.

#### Descrição

O Sistema apresentará a interface "SCPC / Energético / Entrada de Dados de Agentes" com os seguintes campos preenchidos:

1) Ciclo – É um campo alfanumérico e obrigatório e estará preenchido com o Ciclo atual.

2) Horizonte – É um campo alfanumérico e a partir da seleção do Ciclo é preenchido automaticamente pelo Sistema.

3) Agente – É um campo alfanumérico e obrigatório e é preenchido automaticamente pelo Sistema de acordo com o Agente selecionado na interface do Login.

O Sistema apresentará a interface "SCPC / Energético / Entrada de Dados de Agentes" com os seguintes campos sem preenchimento:

#### 4) Energia MW Médio

Planilha de Previsão de Energia Colunas: Meses do Ano (Janeiro a Dezembro) e Acumulado pelo Sistema como média dos valores que estão preenchidos. Linhas: Ano do Ciclo e os 5 anos do Horizonte Células: Valor em MWmédio

| PROBANK                   | o <b>ņ</b> s<br>Ma  | Operador Nacional do Sis<br>anual do Usuár | tema Elétrico<br>İO | Código: SCPCII |
|---------------------------|---------------------|--------------------------------------------|---------------------|----------------|
| Inteligência e Tecnologia | Área<br>Responsável | Data de Emissão                            | Revisão Nº          | Página         |
|                           | TI                  | 29/10/2007                                 | 1.0                 | 7/19           |

#### 5) Demanda na Ponta MWh/h

Planilha de Previsão de Demanda na Ponta

Colunas: Meses do Ano (Janeiro a Dezembro) e Máxima calculado pelo Sistema como maior valor entre os preenchidos

Linhas: Ano do Ciclo e os 5 anos do Horizonte Células: Valor em MWh/h

#### 6) Demanda Fora da Ponta MWh/h

Planilha de Previsão de Demanda Fora de Ponta Colunas: Meses do Ano (Janeiro a Dezembro) e Máxima calculado pelo Sistema como maior valor entre os preenchidos Linhas: Ano do Ciclo e os 5 anos do Horizonte Células: Valor em MWh/h

O Sistema disponibiliza as seguintes opções:

**Recuperar:** Ao clicar no botão Recuperar, o Sistema recuperará no banco de dados os dados (mês a mês) os dados dos anos de previsão do Ciclo selecionado e carregará as Planilhas de Previsão de Energia, Previsão de Demanda na Ponta e Previsão de Demanda Fora de Ponta. O Sistema preenche as Planilhas com os valores verificados dos anos anteriores ao Ciclo atual caso estes valores existam.

|                                                                                                    | 🎒 ONS - Menu Pr  |                                                                                   |                                | _ 2            | × |
|----------------------------------------------------------------------------------------------------|------------------|-----------------------------------------------------------------------------------|--------------------------------|----------------|---|
| Arrow lege Nation (1)                                                                                                    | Arquivo Editar   | Exibir Favoritos Ferramentas Ajuda                                                |                                | 4              | 1 |
| Tradesco V http://to-testrot-dol/phancedower.gencould age:                                                                                                    | 🕒 • 🕤 •          | 💌 🗟 🏠 🔎 👷 🥹 😞 - 🍃 🏭 🦓 👘                                                           |                                |                |   |
| Circle Database Electrice       Exercisition       Safe         Perfit       Extracte Electrices       Safe         Circle Database do Database do Agente       C       Safe         Circle Database do Database do Agente       C       C         Circle Database do Database do Agente       C       C         Circle Database do Database do Agente       C       C         Circle Database do Agente       C       C         Circle Database do Agente       C       C         Circle Database do Agente       C       C         Circle Database do Agente       C       C         Circle Database do Agente       C       C         Circle Database do La Database do Agente       C       C         Circle Database do La Database do La Dat                                                                                                    | Endereço 🕘 http  | ://rio-testnet-02/Intunica/menuprincipal.asp×                                     |                                | 💌 🛃 Ir 🛛 Links | » |
|                                                                                                    |                  |                                                                                   |                                |                |   |
| Perfit         Endode Eletricos         Deregático         Sar           SCRC: Transpitico / Entrada do Budos do Agente         Citalo 2003         Citalo 2003         Citalo 2003         Agente * 10000         Citalo 2003         Agente * 10000         Citalo 2003         Agente * 10000         Citalo 2003         Agente * 10000         Citalo 2003         Agente * 10000         Citalo 2003         Agente * 10000         Citalo 2003         Agente * 10000         Citalo 2003         Citalo 2003         Agente * 10000         Citalo 2003         Citalo 2003                                                                                                    | oýs "            | perador Nacional do Sistema Elétrico                                              |                                |                |   |
| SPC: [Interplate / Formation do Dadoos do Agente  Entrada do Dadoo do Agente  Colo 200  Nerrore 200  Agente <sup>®</sup> (Interve <sup>®</sup> Maria Colo 200  Agente <sup>®</sup> (Interve <sup>®</sup> Colore Colore 200  Colore Totoperados con successo  Colore Totoperados con successo  Colore Totoperado                                                                                                    | Perfil           | Estudos Eletricos                                                                 | Energético                     | Sair           |   |
| Entrada do Dados do Agente<br>Entrada do Dados do Agente<br>Cido 200 Noricoste 200 + 2010 Agente * TENNO<br>TENERS TENENS<br>TENERS TENERS<br>TENERS<br>TE | 0000             | SCPC / Energético / Entrada de Dados do Agente                                    | 0                              |                | ~ |
| Ciclo 2005 Norther 2009 - 2010 Agente * TUBLAG  Tempes Marine Agente * TUBLAG  Tempes Marine Agente * TUBLAG  Tempes Marine Agente * TUBLAG  Tempes Marine Agente * TUBLAG  Tempes Marine Agente * TUBLAG  Tempes Marine Agente * TUBLAG  Tempes Marine Agente * TUBLAG  Tempes Marine Agente * TUBLAG  Tempes Marine Agente * TUBLAG  Tempes Marine Agente * TUBLAG  Tempes Marine Agente * TUBLAG  Tempes Marine Agente * TUBLAG  Tempes Marine Agente * TUBLAG  Tempes Marine Agente * TUBLAG  Tempes Agente * TUBLAG  Tempes * TubLag  Tempes * TubLag  Tempes * T                                                                                                    | SCPC             | la Dadaa da Azanta                                                                |                                |                |   |
| Cick 503 horizoff 200 200 Agente" Infland                                                                                                    | Entrada d        | e Dados do Agente                                                                 |                                |                |   |
|                                                                                                    | Ciclo 2005       | Horizonte 2008 a 2010 Agente * FURNAS                                             | Recuperar                      |                |   |
| Energies Mit micho       Terre Status (Mit micho)       Energies Affer all Mit micho       Affer Status (Mit micho)         2005       100       100       100       100       100       100       100       100       100       100       100       100       100       100       100       100       100       100       100       100       100       100       100       100       100       100       100       100       100       100       100       100       100       100       100       100       100       100       100       100       100       100       100       100       100       100       100       100       100       100       100       100       100       100       100       100       100       100       100       100       100       100       100       100       100       100       100       100       100       100       100       100       100       100       100       100       100       100       100       100       100       100       100       100       100       100       100       100       100       100       100       100       100       100       100       100                                                                                                    |                  |                                                                                   |                                |                |   |
| The formation of the second second                                                                                                    | County Million   |                                                                                   | Microsoft Internet Explorer    |                |   |
| 2006       0:0       0:0       0:0       0:0       0:0       0:0       0:0       0:0       0:0       0:0       0:0       0:0       0:0       0:0       0:0       0:0       0:0       0:0       0:0       0:0       0:0       0:0       0:0       0:0       0:0       0:0       0:0       0:0       0:0       0:0       0:0       0:0       0:0       0:0       0:0       0:0       0:0       0:0       0:0       0:0       0:0       0:0       0:0       0:0       0:0       0:0       0:0       0:0       0:0       0:0       0:0       0:0       0:0       0:0       0:0       0:0       0:0       0:0       0:0       0:0       0:0       0:0       0:0       0:0       0:0       0:0       0:0       0:0       0:0       0:0       0:0       0:0       0:0       0:0       0:0       0:0       0:0       0:0       0:0       0:0       0:0       0:0       0:0       0:0       0:0       0:0       0:0       0:0       0:0       0:0       0:0       0:0       0:0       0:0       0:0       0:0       0:0       0:0       0:0       0:0       0:0       0:0       0:0       0:0       0:0                                                                                                    | Jan              | Fev Mar Abr Mai Jun Jul Ago Set                                                   |                                |                |   |
| 2000       100       100       100       100       100       100       100       100       100       100       100       100       100       100       100       100       100       100       100       100       100       100       100       100       100       100       100       100       100       100       100       100       100       100       100       100       100       100       100       100       100       100       100       100       100       100       100       100       100       100       100       100       100       100       100       100       100       100       100       100       100       100       100       100       100       100       100       100       100       100       100       100       100       100       100       100       100       100       100       100       100       100       100       100       100       100       100       100       100       100       100       100       100       100       100       100       100       100       100       100       100       100       100       100       100                                                                                                    | 2005             | 825 815 810 98 97 106 107 99 1<br>103 106 108 101 103 105 106 109 1               | Dados recuperados com sucesso. |                |   |
| Arrodo págna http://rotestrot-t2/jotubaca/SDC/webEvergetoc/WebEvergetoc/Webevergetoc/WebEvergetoc/WebEvergetoc/WebEvergetoc/WebEver                                                                                                    | 2007             | 105 98 101 100 110 108 105 110                                                    | ок                             |                |   |
|                                                                                                    | 2009             |                                                                                   |                                |                |   |
| Arrodo jalgana Mato //ro-testinot-t2/jntukna/5/50-WebEverspitco/WebEverspitco/WebEvers                                                                                                    | 2010             |                                                                                   |                                |                |   |
| Arrodo págna http://ro-testret-t2/jotubaca/SDC/webErengetoc/WebErengistoc./m_entreddaddog_adgr                                                                                                    |                  |                                                                                   |                                |                |   |
| 🗿 Arrodo págna Mto "firo-testrot-12/jitulaca/SDC/WeBEnregatos/WeBFenrejszo_fm_entraddadolog.adov                                                                                                    |                  | Importar Pesquisar Exportar Salvar ac                                             | rolar<br>ONS                   |                |   |
| 🗃 Arrods signa Mto Jiro-testrot-Ujintunca/SDC/WebEnregetco/WebEnregicy_fm_eritsidaddolog.ago                                                                                                    |                  |                                                                                   |                                |                |   |
| 🗿 Arrodo págna http://io-testret-02/jotubica/502/we8Eerregetoc/We8Eerregetoc/We8Eerregetoc                                                                                                    |                  |                                                                                   |                                |                |   |
| 🗿 Arrodo págna http://io-testnet-02/jotubica/SDC/webEningstoc/WebEningStoc_fm_entraddadabag.adgu                                                                                                    |                  |                                                                                   |                                |                |   |
| 🗿 Arrodo jalgana http://ro-testrot-02/jtot.brca/52DCWebBenrgatos/WebFenndjezo_fm_entraddaddorg.adgo                                                                                                    |                  |                                                                                   |                                |                |   |
| 🗃 Atricol págna http://io-testrot-02/intlinca/500CWebEningeton/WebEningeton_tm_entradadolog_ago                                                                                                    |                  |                                                                                   |                                |                |   |
| 😰 Atrindo págna http://io-testrot-02/jott.linca/SOPCWebEnregeton/WebEnregeton_IwebEnregeton_webEnregeton_w                                                                                                    |                  |                                                                                   |                                |                |   |
| 🔋 Akrido págna http://nc.testnet.to2/int.inca/SCPCWebEnergetico/WebEnergetico/WebEner                                                                                                    |                  |                                                                                   |                                |                |   |
|                                                                                                    | ど Abrindo página | http://rio-testnet-02/IntUnica/SCPCWebEnergetico/WebForms/scpc_frm_entradadadoag- | BSDX                           | Nutranet local | - |

**Importar Dados:** Ao clicar no botão Importar Dados, o Sistema exibe a interface abaixo para ser informado o caminho do arquivo a ser importado.

| DDORANK                   | Operador Nacional do Sistema Elétrico<br>Manual do Usuário |                 |            | Código: SCPCII |
|---------------------------|------------------------------------------------------------|-----------------|------------|----------------|
|                           | IVI                                                        |                 |            |                |
| Inteligência e Tecnologia | Área<br>Responsável                                        | Data de Emissão | Revisão Nº | Página         |
|                           | ТІ                                                         | 29/10/2007      | 1.0        | 8/19           |
|                           |                                                            |                 |            |                |

| B UNS - Menu Principai - Microsort Interne    | c explorer                             |                      | -1012          |
|-----------------------------------------------|----------------------------------------|----------------------|----------------|
| Arquivo Editar Exibir Favoritos Ferrar        | entas Ajuda                            |                      |                |
| 🌀 • 🕤 · 🖹 🖻 🟠 🔎 🦻                             | 🎖 🚱 🝰 🖉 • 🛄 🏭 🦓                        |                      |                |
| Endereço 🕘 http://rio-testnet-02/Intunica/men | uprincipal.asp×                        |                      | 💌 🏹 Ir Uinks * |
|                                               |                                        |                      |                |
| Operador Nacional do Sistema                  | Elétrico                               |                      |                |
| Perfil                                        | Estudos Eletricos                      | Energético           | Sair           |
| SCPC (Importação                              |                                        | 0                    | 2              |
| SCPC                                          |                                        | V                    |                |
| Importação.                                   |                                        |                      |                |
|                                               |                                        |                      |                |
| FORMATO                                       | ARQUIVO                                |                      |                |
| EXCEL                                         |                                        | Market Duraway       |                |
|                                               | C:Documents and Settingsvadministrador | Meus docume Procurar |                |
|                                               |                                        |                      |                |
|                                               | Executar                               |                      |                |
|                                               |                                        |                      |                |
|                                               |                                        |                      |                |
|                                               |                                        |                      |                |
|                                               |                                        |                      |                |
|                                               |                                        |                      |                |
|                                               |                                        |                      |                |
|                                               |                                        |                      |                |
|                                               |                                        |                      |                |
|                                               |                                        |                      |                |
|                                               |                                        |                      |                |
|                                               |                                        |                      |                |
|                                               |                                        |                      |                |
|                                               |                                        |                      |                |
|                                               |                                        |                      |                |
|                                               |                                        |                      | 2              |
| Cooch ido                                     |                                        |                      | totyapet local |

Na opção Importar Dados, caso o Sistema verifique que o tipo do arquivo que está sendo informado não está no formato esperado a mensagem abaixo é exibida: Microsoft Internet Explorer

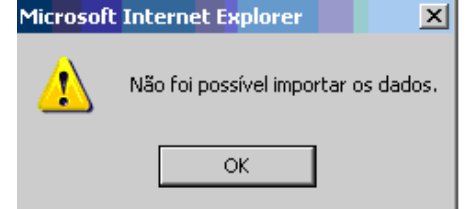

| 🎒 ONS - Men | i Principal - Microsoft Internet Explorer                                                               | X                     |
|-------------|----------------------------------------------------------------------------------------------------|-----------------------|
| Arquivo Ed  | ar Exbir Favoritos Ferramentas Ajuda                                                                    |                       |
| G · 🕤       | - 💌 🖻 🏠 🔎 👷 🤣 🗟 - 🦢 🔟 - 🛄 鑬 🦓                                                                           |                       |
| Endereço 🐻  | nttp://rio-testnet-02/Intunica/menuprincipal.aspx                                                       | 💌 🄁 Ir Links »        |
|             |                                                                                                    |                       |
| oŅs         | Operador Nacional de Sistema Elérico                                                                    |                       |
| Perfil      | Estudos Eletricos Energético                                                                            | Sair                  |
|             | SCPC / Energético / Entrada de Dados do Agente                                                          | <u> </u>              |
| SCF         | C                                                                                                    |                       |
| Entrada     | de Dados do Agente                                                                                      |                       |
|             |                                                                                                    |                       |
| Ciclo 200   | Horizonte 2006 a 2010 Agente*                                                                           |                       |
|             | Microsoft Internet Explorer                                                                             |                       |
| Energia N   | V médio Demanda na Ponta MWN/h Demanda Fora da Ponta MWN/h                                              |                       |
| 2003        | an Fev Mar Abr Mai Jun Jul Ago Set 🚺 Valores importados com sucesso.                                    |                       |
| 2004        | 26984 27871 28170 27547 25305 20678 20013 20586 2010                                                    |                       |
| 2005        | 3510 3499 3752 3694 3232 3306 2358 3414 32                                                              |                       |
| 2007        | 3647 3891 4214 3844 3337 3249 3200 3290 3383 25111 25111 25111 8991                                     |                       |
| 2008        | 25111 25111 25111 25111 25111 25111 25111 25111 25111 25111 25111 25111 25111                           |                       |
|             |                                                                                                    |                       |
|             | Importer Pesquisar Exporter Solver ap ONS                                                               |                       |
|             |                                                                                                    |                       |
|             |                                                                                                    |                       |
|             |                                                                                                    |                       |
|             |                                                                                                    |                       |
|             |                                                                                                    |                       |
|             |                                                                                                    |                       |
|             |                                                                                                    |                       |
|             |                                                                                                    | <u>.</u>              |
| Abrindo pá  | ina http://rio-testnet-02/IntUnica/SCPCWebEnergetica/WebForms/scpc_fm_entradadadoag.aspx?tpk=468E8ret=I | Normal Intranet local |

**Pesquisar:** Ao clicar no botão Pesquisar o Sistema apresentará a interface "SCPC / Pesquisa de Dados" com os seguintes campos preenchidos:

| PROBANK<br>Inteligência e Tecnologia | Operador Nacional do Sistema Elétrico<br>Manual do Usuário |                 |            | Código: SCPCII |
|--------------------------------------|------------------------------------------------------------|-----------------|------------|----------------|
|                                      | Área<br>Responsável                                        | Data de Emissão | Revisão Nº | Página         |
|                                      | ТІ                                                         | 29/10/2007      | 1.0        | 9/19           |

- 1) Ciclo É um campo alfanumérico e obrigatório e estará preenchido com uma lista de Ciclos já fechados.
- Revisão É um campo alfanumérico e obrigatório, sendo disponibilizado uma lista com as Revisões associadas ao Ciclo selecionado.
- 3) Ano de Previsão O Sistema preenche uma lista com os Anos de Previsão existentes no Ciclo selecionado. Não é um campo obrigatório e caso não seja informado, o Sistema recupera todos os Anos do Ciclo selecionado.
- 4) Ano de Destino O Sistema preenche uma lista com os Anos de Destino existentes no Ciclo selecionado na Interface Entrada de Dados de Agente. Este campo só será liberado para preenchimento se o campo Ano de Previsão for informado.
- 5) Agente É um campo alfanumérico e obrigatório e é preenchido automaticamente pelo Sistema de acordo com o Agente selecionado na interface do Login.

O Sistema disponibiliza as seguintes opções:

**Recuperar:** Ao clicar no botão Recuperar, o Sistema recupera os dados de acordo com o Ciclo selecionado e retorna a interface a Entrada de Dados de Agentes carregando as Planilhas de Previsão de Energia, Previsão de Demanda na Ponta e Previsão de Demanda Fora de Ponta.

Voltar: Ao clicar no botão Voltar, o Sistema retorna a interface Entrada de Dados de Agentes.

| une later Lein Fronten Terramenta Apole<br>Compositive Letter 4:02 (Philosophic registrational asocial<br>Perification de Battone Eletteres<br>Perification de Battone Eletteres<br>Colon *<br>Revisio de Dados .<br>Cicio *<br>Revisio and Brevisio (Colonal asocial<br>Cicio *<br>Revisio (Colonal asocial asocial aso                                                                                                    | Links » |
|----------------------------------------------------------------------------------------------------|---------|
| Image: Sector 100 Sector 100 Sect                                                                                                    | Unks »  |
|                                                                                                    | Unis »  |
| Perfit Extudos Eletricos Energético Sal<br>SCPC (Perquêsa de Dados -<br>Ciclo *<br>Revisio Ano de Previsio<br>Ciclo *<br>Revisio Ano de Decisio<br>Ciclo *<br>Revisio Ano de Decisio<br>Ciclo *<br>Revisio UTURA *<br>Ciclo *<br>Revisio UTURA *<br>Ciclo *<br>Ciclo                                                                                                    |         |
| Operative Material and Balance Salance         Partit       Extudes Eletrices       Salance         SCCC       SPCF: //recorders des Balance       Salance         SCCC       SPCF: //recorders des Balance       Salance         Control       Salance       Salance         Scalance       Salance       Salance         Citical       Salance       Salance         Social       Salance       Salance         Scalance       Salance       Salance         Scalance       Salance       Salance         Scalance       Salance       Salance         Scalance       Salance       Salance         Scalance       Salance       Salance         Scalance       Salance       Salance         Scalance       Salance       Salance         Scalance       Salance       Salance         Scalance       Salance       Salance       Salance         Scalance       Salance       Salance       Salance       Salance         Scalance       Salance       Salance       Salance       Salance         Scalance       Salance       Salance       Salance       Salance         Scalance       Salance       Sal                                                                                                    |         |
| Pertit     Extudos Eletricos     Energético     Sair       SCPC / Pecquites de Bados     Celor     Celor     C                                                                                                    | ×       |
| Ciclo * Ano de Previsão 💭<br>Revisão Dados ·<br>Ciclo * Ano de Previsão 🗊<br>Agente TURIARO E                                                                                                    | ~       |
| Ciclo * Ano de Previsão I<br>Revisão 2000 Ano de Decision I<br>2003 Agente Trumos I<br>2005 Vete                                                                                                    |         |
| Ciklo * Ano de Presisio S<br>Persisio 2022 Ano de Electrico S<br>2033 Agente Futuration S<br>2005 Uniteres Secondaria Secondaria Secondari                                                                                                    |         |
| Ciclo * Ano de Previsio I<br>Revisio 2003 Ano de Bestino 3<br>Ano de Bestino 3<br>Agente TURIALO 3<br>COM                                                                                                    |         |
| Ciclo * Ano de Previsão<br>Revisão 2003<br>2004<br>2004<br>2005<br>2004<br>2005<br>2005<br>2006<br>2006<br>2007<br>2006<br>2007<br>2007<br>20 |         |
| Revisio 2003 and de Destino 2004<br>2004 Agente Tribleto 2005<br>2005 United Tribleto 2005                                                                                                    |         |
| Acceleration of a contract of a contract of                                                                                                    |         |
| 2003<br>2003<br>Response<br>Voter                                                                                                    |         |
|                                                                                                    |         |
| (Receptor) (Vititer)                                                                                                    |         |
|                                                                                                    |         |
|                                                                                                    |         |
|                                                                                                    |         |
|                                                                                                    |         |
|                                                                                                    |         |
|                                                                                                    |         |
|                                                                                                    |         |
|                                                                                                    |         |
|                                                                                                    |         |
|                                                                                                    |         |
|                                                                                                    |         |
|                                                                                                    |         |
| onduldo 🖉 👘 Intranet local                                                                                                    | Ŧ       |

Na opção Pesquisar, caso o Sistema verifique que não existem dados para o Ciclo, Revisão, Ano de Previsão, Ano de Destino e Agente selecionados a mensagem abaixo é exibida: Microsoft Internet Explorer

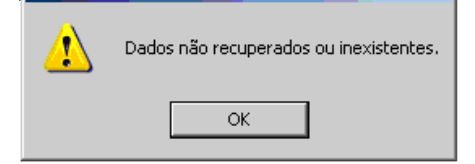

Exportar Dados: Ao clicar no botão Exportar Dados, o Sistema exibe a interface abaixo:

| PROBANK                   | Operador Nacional do Sistema Elétrico<br>Manual do Usuário |                 |            | Código: SCPCII |
|---------------------------|------------------------------------------------------------|-----------------|------------|----------------|
| Inteligência e Tecnologia | Área<br>Responsável                                        | Data de Emissão | Revisão Nº | Página         |
|                           | TI                                                         | 29/10/2007      | 1.0        | 10/19          |
|                           |                                                            |                 |            |                |

| uns - Menu Principal - Microsort Inte | met explorer       |            | -                      |
|---------------------------------------|--------------------|------------|------------------------|
| quivo Editar Exibir Favoritos Fer     | ramentas Ajuda     |            |                        |
| • 🔿 • 💌 🛃 🔥 🔎                         | 📌 🚱 🐟 🚴 🔟 - 🗖 🎁 🦓  |            |                        |
|                                       |                    |            |                        |
| 0 🙋 http://rio-testnet-02/Intunica/r  | nenuprincipal.asp× |            | 🚬 🔁 Ir 🛛               |
|                                       |                    |            |                        |
| ue .                                  |                    |            | The state of the state |
| Operador Nacional do Sister           | ma Elétrico        |            |                        |
|                                       |                    |            |                        |
| atil                                  | Estudos Eletricos  | Energético | Sair                   |
| SCPC / Exportação                     |                    | <b>2</b>   |                        |
|                                       |                    |            |                        |
| ortação                               |                    |            |                        |
|                                       |                    |            |                        |
| ORMATO                                |                    |            |                        |
| • EXCEL                               |                    |            |                        |
|                                       |                    |            |                        |
|                                       |                    |            |                        |
|                                       |                    |            |                        |
|                                       | Executar Voltar    |            |                        |
|                                       |                    |            |                        |
|                                       |                    |            |                        |
|                                       |                    |            |                        |
|                                       |                    |            |                        |
|                                       |                    |            |                        |
|                                       |                    |            |                        |
|                                       |                    |            |                        |
|                                       |                    |            |                        |
|                                       |                    |            |                        |
|                                       |                    |            |                        |
|                                       |                    |            |                        |
|                                       |                    |            |                        |
|                                       |                    |            |                        |
|                                       |                    |            |                        |
|                                       |                    |            |                        |
|                                       |                    |            |                        |
|                                       |                    |            |                        |
| ochido                                |                    |            | totrapet local         |

Ao selecionar a opção Executar na Interface SCPC / Pesquisa, o Sistema exibe a interface abaixo, onde será informado o caminho que o arquivo gerado será armazenado.

| Arquivo Editar Exibir Favoritos Ferramentas Ajuda                        |                                                                                                    |            |      |                  |
|--------------------------------------------------------------------------|----------------------------------------------------------------------------------------------------|------------|------|------------------|
| 🕒 • 🕤 · 🖹 📓 🏠 🔎 🧙 🏵 🍰 🦤                                                  | w • 🔜 🎎 🦓                                                                                                    |            |      |                  |
| Endereço 🔊 http://rio-testnet-02/Intunica/menuprincipal.aspx             |                                                                                                    |            |      | 💌 🛃 Ir 🛛 Links 🏻 |
| Operador Nacional do Sistema Elétrico                                    |                                                                                                    |            |      |                  |
| Perfil Estudos I                                                         | letricos                                                                                                    | Energético | Sair |                  |
| SCPC SOUCH ENDORSE                                                       | Deseja sakra ou abilir iete an       Deseja sakra ou abilir iete an       Image: Image: Im |            |      |                  |
| ی Initiar o download do she: ۱۹۹۲://iio-testnet-02/IntUnica/SCPCWebEnerg | etko/WebEorns/scpc_frm_expimpdados.aspx                                                                                                    |            |      | Intranet local   |

| PROBANK<br>Inteligência e Tecnologia | Operador Nacional do Sistema Elétrico<br>Manual do Usuário |                 |            | Código: SCPCII |
|--------------------------------------|------------------------------------------------------------|-----------------|------------|----------------|
|                                      | Área<br>Responsável                                        | Data de Emissão | Revisão Nº | Página         |
|                                      | TI                                                         | 29/10/2007      | 1.0        | 11/19          |

O arquivo gerado pela opção Exportar Dados da interface Entrada de Dados de Agente terá o layout abaixo:

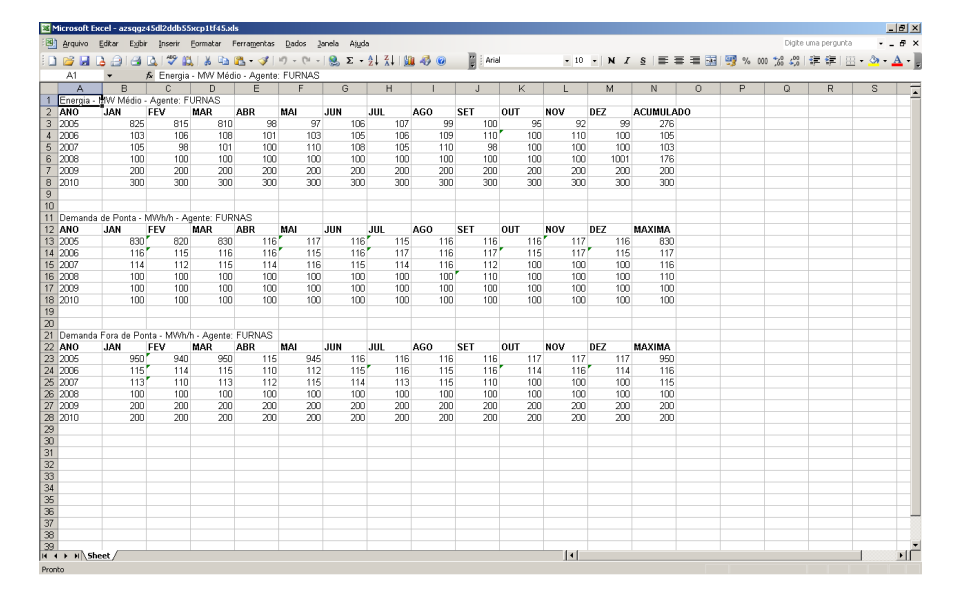

Salvar: Ao Clicar no botão Salvar o Sistema grava as informações preenchidas.

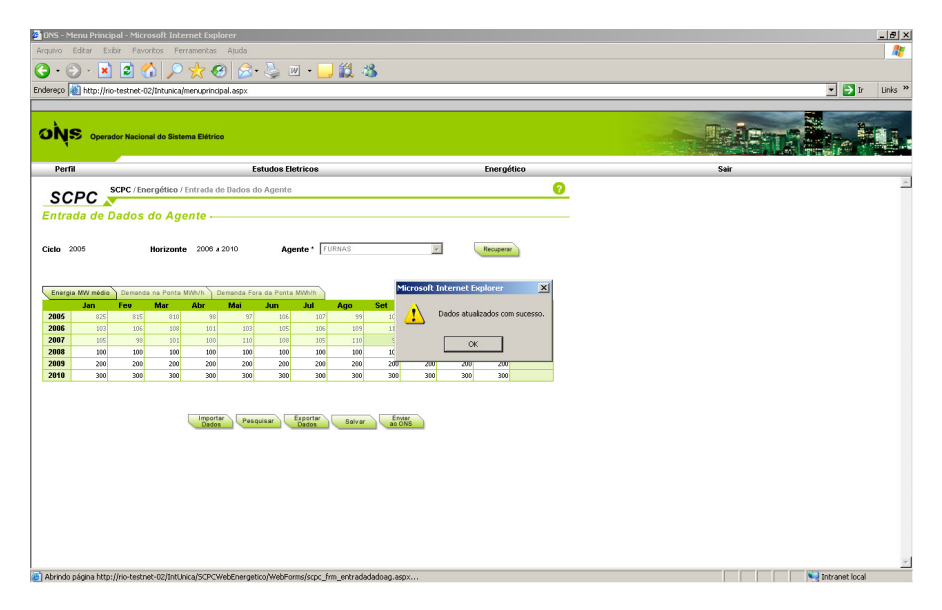

| PROBANK                   | <b>oņs</b><br>Ma    | Operador Nacional do Sis<br>anual do Usuár | tema Elétrico<br>İO | Código: SCPCII |
|---------------------------|---------------------|--------------------------------------------|---------------------|----------------|
| Inteligência e Tecnologia | Área<br>Responsável | Data de Emissão                            | Revisão Nº          | Página         |
|                           | ТІ                  | 29/10/2007                                 | 1.0                 | 12/19          |

Na opção Salvar, o Sistema realiza críticas para cada mês/ano:

- 1. Caso a demanda na ponta for maior que a demanda fora da ponta,
- 2. verifica se a energia é menor ou igual que a demanda na ponta.
- 3. Verifica se a energia é menor ou igual que a demanda fora da ponta.

Caso alguns destes itens sejam verdadeiros, o Sistema exibe uma mensagem solicitando a confirmação para inclusão dos dados.

Enviar ao ONS: Ao Clicar no botão Enviar ao ONS, o Sistema solicita uma confirmação e envia os dados de Agentes ao ONS.

| 🗿 ONS - Meni | Principal - Microsoft Internet Explorer                                   |                                 | _ [@  ×           |
|--------------|---------------------------------------------------------------------------|---------------------------------|-------------------|
| Arquivo Edil | ar Exibir Favoritos Ferramentas Ajuda                                     |                                 |                   |
| G · 🕤        | · 🖹 🗟 🟠 🔎 👷 🚱 🙈 - 😓 🔟 - 🛄 🏭 🦓 👘                                           |                                 |                   |
| Endereço 🕘   | ttp://rio-testnet-02/Intunica/menuprincipal.aspx                          |                                 | 💌 🋃 Ir 🛛 Links 🎽  |
|              |                                                                           |                                 |                   |
| oŅs          | Operador Nacional do Sistema Elétrico                                     |                                 |                   |
| Perfil       | Estudos Eletricos                                                         | Energético                      | Sair              |
|              | SCPC / Energético / Entrada de Dados do Agente                            | 0                               | <u>×</u>          |
| SCP          |                                                                           |                                 |                   |
| Entrada      | de Dados do Agente -                                                      |                                 |                   |
| 0.1          | No. 1000 - 2010 - 2010                                                    |                                 |                   |
| Citilo 2004  | Notzone 20032010 Agente Tonneo                                            | Tel Recipite                    |                   |
| P            |                                                                           |                                 |                   |
| Energia M    | V médio Demanda na Ponta MVN/h Demanda Fora da Ponta MWh/h                | Microsoft Internet Explorer     |                   |
| 2005         | an Fev Mar Abr Mai Jun Jul Ago Set<br>950 940 950 115 945 116 116 116 11  | s 🕐 Confirma o envio dos dados? |                   |
| 2006         | 115 114 115 110 112 115 116 115 11                                        |                                 |                   |
| 2007         | 113 110 113 112 115 114 113 115 11<br>100 100 100 100 100 100 100 100 100 | OK Cancelar                     |                   |
| 2009         | 200 200 200 200 200 200 200 200 200 200                                   | 200 200 200 200                 |                   |
| 2010         | 200 200 200 200 200 200 200 200 200                                       | 200 200 200 200                 |                   |
|              |                                                                           |                                 |                   |
|              | Importar Desquisar Exportar Salvar a                                      | o ONS                           |                   |
|              |                                                                           |                                 |                   |
|              |                                                                           |                                 |                   |
|              |                                                                           |                                 |                   |
|              |                                                                           |                                 |                   |
|              |                                                                           |                                 |                   |
|              |                                                                           |                                 |                   |
|              |                                                                           |                                 |                   |
|              |                                                                           |                                 | <u>×</u>          |
| ۲            |                                                                           |                                 | No intranet local |

| PROBANK                   | Operador Nacional do Sistema Elétrico<br>Manual do Usuário |                 |            | Código: SCPCII |
|---------------------------|------------------------------------------------------------|-----------------|------------|----------------|
| Inteligência e Tecnologia | Área<br>Responsável                                        | Data de Emissão | Revisão Nº | Página         |
|                           | ТІ                                                         | 29/10/2007      | 1.0        | 13/19          |

Após o Sistema efetuar o Envio de Dados ao ONS a interface será alterada e ficará disponível apenas a opção Exportar Dados. Este acesso a outras opções da interface estará bloqueado ao Agente até que seja aberto um novo estudo ou que o ONS libere o acesso ao Agente.

| 🔁 ONS - Menu Princ   | cipal - Microsoft Internet Explorer        |                                    |                             |      | _ 8            |
|----------------------|--------------------------------------------|------------------------------------|-----------------------------|------|----------------|
| Arquivo Editar E     | xibir Favoritos Ferramentas Ajuda          |                                    |                             |      |                |
| G • 🕤 - 💌            | 1 🖻 🏠 🔎 📩 🤣                                | • 🛬 🔟 • 🔜 🎎 🦓                      |                             |      |                |
| Endereço 🙋 http://r  | rio-testnet-02/Intunica/menuprincipal.asp× |                                    |                             |      | 🖌 🔁 Ir 🛛 Links |
| ONS Open             | ador Nacional do Sistema Elétrico          |                                    |                             |      |                |
| Perfil               |                                            | Estudos Eletricos                  | Energético                  | Sair |                |
|                      | SCPC / Energético / Entrada de Dados       | lo Agente                          | 0                           |      |                |
| SCPC                 |                                            |                                    |                             |      |                |
| Entrada de           | Dados do Agente                            |                                    |                             |      |                |
|                      |                                            |                                    |                             |      |                |
| Ciclo 2005           | Horizonte 2008 a 2010                      | Agente * FURNAS                    | Recuperar                   |      |                |
|                      |                                            |                                    |                             |      |                |
| Energia MW média     | o Demanda na Ponta MWh/h Demanda Fe        | ra da Ponta MWh/h                  | Microsoft Internet Explorer |      |                |
| Jan<br>2005 950      | Fev Mar Abr Mai                            | Jun Jul Ago Set                    | Dados enviados com sucesso. |      |                |
| 2006 115             | 114 115 110 112                            | 115 116 115 116                    | <u>•</u>                    |      |                |
| 2007 113<br>2008 100 | 110 113 112 115                            | 114 113 115 110<br>100 100 100 100 | OK                          |      |                |
| 2009 200             | 200 200 200 200                            | 200 200 200 200                    | 200 200 200 200             |      |                |
| 2010 200             | 200 200 200 200                            | 200 200 200 200                    | 200 200 200 200             |      |                |
|                      |                                            |                                    |                             |      |                |
|                      |                                            | Exportar                           |                             |      |                |
|                      |                                            | Dedos                              |                             |      |                |
|                      |                                            |                                    |                             |      |                |
|                      |                                            |                                    |                             |      |                |
|                      |                                            |                                    |                             |      |                |
|                      |                                            |                                    |                             |      |                |
|                      |                                            |                                    |                             |      |                |
|                      |                                            |                                    |                             |      |                |
|                      |                                            |                                    |                             |      |                |
|                      |                                            |                                    |                             |      |                |

| PROBANK                   | <b>oņs</b><br>Ma    | Operador Nacional do Sis<br>anual do Usuár | tema Elétrico<br>İO | Código: SCPCII |
|---------------------------|---------------------|--------------------------------------------|---------------------|----------------|
| Inteligência e Tecnologia | Área<br>Responsável | Data de Emissão                            | Revisão Nº          | Página         |
|                           | ТІ                  | 29/10/2007                                 | 1.0                 | 14/19          |

### **3.3) DOWNLOAD DE ESTUDO**

#### Interface

| 🚈 ONS - Menu Princip  | oal - Microsoft II | nternet Explorer       |         |                   |            |   |             | _ 8 ×        |
|-----------------------|--------------------|------------------------|---------|-------------------|------------|---|-------------|--------------|
| Arquivo Editar Exi    | bir Favoritos      | Ferramentas Ajuda      |         |                   |            |   |             | <b></b>      |
| 🕒 • 🕞 · 💌             | 2 🏠 🕽              | े 🧙 🚱 🙈 🛬 🔟 🗸          | 1 🛍 🚳   |                   |            |   |             |              |
| Endereço 🚵 http://ric | -testnet-02/Intuni | ca/menuprincipal.aspx  |         |                   |            |   |             | → Ir Links ≫ |
|                       |                    |                        |         |                   |            |   |             |              |
|                       | for Nacional do Si | stema Elétrico         |         |                   |            |   |             |              |
| Perfil                |                    | Estudos Eletricos      |         |                   | Energético |   | Sair        |              |
| 0000                  | SCPC / Energétic   | o / Download de Estudo |         |                   | 6          | 2 |             | ~            |
| SCPC                  |                    |                        |         |                   |            |   |             |              |
| Download d            | e Estudo -         |                        |         |                   |            |   |             |              |
|                       |                    |                        |         |                   |            |   |             |              |
|                       |                    |                        |         |                   |            |   |             |              |
|                       | Estudo             | ANUAL ENERGETICD       | Ciclo   | 2005 -            |            |   |             |              |
|                       | Horizonte          | 2006 a 2010            | Revisão | Segunda Revisão 💌 |            |   |             |              |
|                       |                    | Fazer                  |         |                   |            |   |             |              |
|                       |                    | DOWNER                 |         |                   |            |   |             |              |
|                       |                    |                        |         |                   |            |   |             |              |
|                       |                    |                        |         |                   |            |   |             |              |
|                       |                    |                        |         |                   |            |   |             |              |
|                       |                    |                        |         |                   |            |   |             |              |
|                       |                    |                        |         |                   |            |   |             |              |
|                       |                    |                        |         |                   |            |   |             |              |
|                       |                    |                        |         |                   |            |   |             |              |
|                       |                    |                        |         |                   |            |   |             |              |
|                       |                    |                        |         |                   |            |   |             |              |
|                       |                    |                        |         |                   |            |   |             |              |
|                       |                    |                        |         |                   |            |   |             |              |
|                       |                    |                        |         |                   |            |   |             | Ψ.           |
| Concluído             |                    |                        |         |                   |            |   | No. Intrane | et local     |
|                       |                    |                        |         |                   |            |   |             |              |

#### Objetivo

Permite ao usuário fazer download do relatório final disponibilizado pelo ONS.

#### Descrição

O Sistema apresentará a interface "SCPC / Energético / Download de Estudo" com os seguintes campos:

1) **Estudo** – O Sistema lista os itens: Mensal, Verificado, Quadrimestral, Anual, PAR e Anual Energético. Deverá ser selecionado o item Anual Energético. É um campo alfanumérico e obrigatório.

2) Ciclo – É um campo alfanumérico e obrigatório que refere-se a seleção de lista com todos os Ciclos encerrados.

3) Horizonte – É um campo alfanumérico e a partir da seleção do Ciclo é preenchido automaticamente pelo Sistema.

4) **Cenário** – É um campo alfanumérico e obrigatório que refere-se a seleção de lista com os Cenários cadastrados para o Ciclo selecionado.

O Sistema disponibiliza a seguinte opção:

Fazer Download: Ao clicar no botão Fazer Download, o Sistema disponibilizará a interface abaixo para ser informado onde o arquivo será armazenado.

| PROBANK                                                                                                    | o <b>ņ</b> s<br>Ma                                                                              | Código: SCPCII  |            |        |
|----------------------------------------------------------------------------------------------------|-------------------------------------------------------------------------------------------------|-----------------|------------|--------|
| Inteligência e Tecnologia                                                                                                    | Área<br>Responsável                                                                             | Data de Emissão | Revisão Nº | Página |
|                                                                                                    | ТІ                                                                                              | 29/10/2007      | 1.0        | 15/19  |
| Download de Arquivo         Deseja salvar ou abrir este arquivo?         Image: Second Second | x,8 KB<br>ar Cancelar<br>ossam ser úteis, alguns<br>Se vocé não confar em<br>o. Quel é o risco? |                 |            |        |

Na opção Fazer Download, caso o Sistema não encontre no banco de dados o arquivo referente ao Estudo e Ciclo selecionado será exibida a mensagem abaixo:

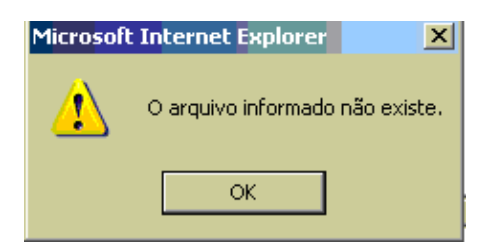

| PROBANK                   | o <b>ņ</b> s<br>Ma  | Operador Nacional do Sis<br>anual do Usuár | tema Elétrico<br>İO | Código: SCPCII |
|---------------------------|---------------------|--------------------------------------------|---------------------|----------------|
| Inteligência e Tecnologia | Área<br>Responsável | Data de Emissão                            | Revisão Nº          | Página         |
|                           | TI                  | 29/10/2007                                 | 1.0                 | 16/19          |

## **3.4) SOLICITAR DESBLOQUEIO**

#### Interface

| 🧾 ONS - Menu Pri  | ncipal - Microsoft Internet Explore    | r                      |                      |                        |            | _ 8 ×    |
|-------------------|----------------------------------------|------------------------|----------------------|------------------------|------------|----------|
| Arquivo Editar    | Exibir Favoritos Ferramentas A         | juda                   |                      |                        |            | -        |
| 🕞 • 🕑 -           | 🔺 😫 🏠 🔎 📩 🧐                            | 🔗 - 🌭 🖂 - 🛄 🎎          | - 🚜                  |                        |            |          |
| Endereço 🙋 http:  | //10.208.6.20/Intunica/menuprincipal.a | iрх                    |                      |                        | 💌 🔁 Ir     | Links »  |
| 2 -               | 💌 🛛 Buscar na Web 👻 📢                  | Meu MSN 🛛 👻 🛋 👻 🖂      | 🔹 📢 Spaces 🔹 🔽       | 0 •                    |            |          |
| 🚡 - 🖻 🔶 🍓         | ONS - Menu Principal                   |                        |                      |                        |            | - X      |
| ວຸທີ່ຂ 🗠          | erador Nacional do Sistema Elétrico    |                        |                      |                        | Esta Pro   |          |
| Perfil            | Estudo                                 | is Eletricos           | Energético           |                        | Sair       |          |
| SCRC              | SCPC / Solicitação de Desbloque        | io de Estudo           |                      | 2                      |            | <u>^</u> |
| Solicitaçã        | 🔊<br>o do Dosbloguojo do Es            | tudo                   |                      |                        |            |          |
| - CRITÉRIO DE SEI | FCÃO                                   |                        |                      |                        |            |          |
| Tipo de Estudo    |                                        | 2005                   |                      | PERÍODO DE DESBLOQUEIO |            |          |
| Agente *          | LIGHT Revisão                          | ORIGINAL               |                      | Início                 |            |          |
| Situação *        | TODAS                                  | Pesquisar              |                      | Final                  |            |          |
| Tipo de Estu      | do Ciclo Agente                        | Revisão Des            | bloqueio Solicitação | Situação               |            |          |
|                   | 2005 LIGHT                             | ORIGINAL               | 29/9/2007            | Em Análise             |            |          |
| ENERGETIGE        |                                        |                        |                      |                        |            |          |
|                   |                                        |                        |                      |                        |            |          |
|                   |                                        |                        |                      |                        |            |          |
|                   |                                        |                        |                      |                        | 2          |          |
|                   |                                        |                        |                      |                        | ~          |          |
|                   |                                        |                        |                      |                        |            |          |
|                   |                                        |                        |                      |                        |            |          |
|                   |                                        |                        |                      |                        |            |          |
|                   | Visu                                   | alizar Incluir Alterar | Excluir              |                        |            |          |
|                   |                                        |                        |                      |                        |            |          |
|                   |                                        |                        |                      |                        |            | <u></u>  |
| 😻 Concluído       |                                        |                        |                      |                        | 🥏 Internet |          |
|                   |                                        |                        |                      |                        |            |          |

#### Objetivo

Permite ao Agente cadastrar Solicitações de Desbloqueio de Estudo, as quais serão então avaliadas pelo ONS e, em caso de aceite, permitirão ao Agente reenviar o Tipo de Dado vinculado a solicitação. O cadastro de solicitações deverá ser feito por Agente, Ciclo e Revisão em estudo Energético.

#### Descrição

O Sistema apresentará a interface "SCPC/Estudos Elétricos / Solicitação de Desbloqueio de Estudo" com os seguintes campos:

- 1) Tipo de Estudo O Sistema preenche automaticamente o Tipo de Estudo Anual Energético.
- 2) Ciclo O Sistema preenche com o Ciclo atual.
- 3) Agente Preenchido pelo Sistema de acordo com o Agente selecionado na interface do Login.
- 4) Revisão Preenchido automaticamente pelo Sistema com a Revisão correspondente ao Ciclo atual.
- Situação É um campo alfanumérico e obrigatório que refere-se a seleção de lista com as Situações : Todas, Atendido, Em Análise, Não Atendidos.
- 6) Período de Desbloqueio A lista de Solicitações poderá ser filtrada pelo período de Desbloqueio.
- 7) Lista com Solicitações O Sistema exibe uma lista de solicitações com os campos Tipo de Estudo, Ciclo, Agente, Revisão, Período de Desbloqueio (Este campo será preenchido após a aprovação da ONS), Data da solicitação e a Situação.

| PROBANK                   | o <b>ņ</b> s<br>Ma  | Código: SCPCII  |            |        |
|---------------------------|---------------------|-----------------|------------|--------|
| Inteligência e Tecnologia | Área<br>Responsável | Data de Emissão | Revisão Nº | Página |
|                           | TI                  | 29/10/2007      | 1.0        | 17/19  |

O Sistema disponibiliza as seguintes opções:

Visualizar: Ao clicar no botão Visualizar, o Sistema disponibilizará a interface "SCPC/Estudos Elétricos / Consulta de Solicitação de Desbloqueio de Estudo / Cadastro de Solicitação de Desbloqueio de Estudo" exibindo campos protegidos.

| 🗿 ONS - Menu Principa                                                                  | l - Microsoft Internet Explorer                                                                                                    |                                                                                                    |
|----------------------------------------------------------------------------------------|----------------------------------------------------------------------------------------------------|----------------------------------------------------------------------------------------------------|
| Arquivo Editar Exibir                                                                  | r Favoritos Ferramentas Ajuda                                                                                                    | an 1997 - 1997 - 1997 - 1997 - 1997 - 1997 - 1997 - 1997 - 1997 - 1997 - 1997 - 1997 - 1997 - 1997 - 1997 - 19 |
| 🌀 - 🕥 - 🛃                                                                              | 🖻 🏠 🔎 👷 🛞 🔗 🌭 🗵 • 🛄 🏭 🦓                                                                                                    |                                                                                                    |
| Endereço 🙋 http://10.2                                                                 | 208.6.20/Intunica/menuprincipal.aspx                                                                                                    | 💌 🛃 Ir 🛛 Links                                                                                                 |
| Al -                                                                                   | 💌 🛛 Buscar na Web 👻 🤘 Meu MSN 🔹 🔊 📼 🍕 🔹 🖂 🔹 😴 Spaces 🔹 🗹 🔞 🔹                                                                                                    |                                                                                                    |
| 🚡 - 🖾 💠 🚳 on                                                                           | IS - Menu Principal                                                                                                    | - x                                                                                                    |
| ONS Operado                                                                            | r Nacional do Sistema Elétrico                                                                                                    |                                                                                                    |
| Perfil                                                                                 | Estudos Eletricos Energético                                                                                                    | Sair                                                                                                    |
| Cadastro de So<br>Tipo de Estudo '<br>Revisio '<br>Justificativa '<br>AliÁLIE<br>Obser | blicitação de Desbloqueio de Estudo  Auxual ENERcéTICO  Crieto  Crieto  Crieto  Crieto  Crieto  Crieto  Crieto  Crieto  Agente LiGHT  Cultur  Cultur |                                                                                                    |
|                                                                                        |                                                                                                    |                                                                                                    |

Ao clicar na opção Voltar, o Sistema retorna a interface "SCPC /Estudos Elétricos / Cadastro de Solicitação de Desbloqueio".

Na interface "SCPC / Estudos Elétricos/ Consulta de Solicitação de Desbloqueio de Estudo / Cadastro de Solicitação de Desbloqueio de Estudo" existem campos que apenas a ONS poderá incluir ou alterar. Estes campos estão relacionados a Análise ONS e são : Aprovação (Atendido / Não Atendido), Período de Desbloqueio (Início, Fim) e Observação.

**Incluir:** Ao clicar no botão Incluir, o Sistema disponibilizará a interface "SCPC / Consulta de Solicitação de Desbloqueio de Estudo / Cadastro de Solicitação de Desbloqueio de Estudo" e permitirá a inclusão de uma Solicitação de Desbloqueio. Os campos Tipo de Estudo, Ciclo, Revisão, Agente são preenchidos automaticamente pelo sistema e o campo Justificativa será informado pelo usuário e este é obrigatório.

Ao clicar na opção Salvar na interface "SCPC /Estudos Elétricos / Consulta de Solicitação de Desbloqueio de Estudo / Cadastro de Solicitação de Desbloqueio de Estudo" e o campo obrigatório não tiver sido informado o Sistema exibirá a mensagem abaixo:

| 1 | Microsoft | Internet Explorer                                                                             |
|---|-----------|-----------------------------------------------------------------------------------------------|
| • | 1         | Operação Cancelada. Os seguintes campos obrigatórios não foram informados:<br>• Justificativa |
|   |           | ОК                                                                                            |

Manual do Usuário - Perfil Agente - SCPCII

| PROBANK                   | o <b>ņ</b> s<br>Ma  | Operador Nacional do Sis<br>anual do Usuár | tema Elétrico<br>İO | Código: SCPCII |
|---------------------------|---------------------|--------------------------------------------|---------------------|----------------|
| Inteligência e Tecnologia | Área<br>Responsável | Data de Emissão                            | Revisão Nº          | Página         |
|                           | ТІ                  | 29/10/2007                                 | 1.0                 | 18/19          |

Ao clicar na opção Voltar na interface "SCPC /Estudos Elétricos / Consulta de Solicitação de Desbloqueio de Estudo" o Sistema exibirá a mensagem abaixo:

| Microsof        | ft Int     | ernet Explorer                       |                |                         |                |                     |               | ×      |                                                                                                    |          |           |
|-----------------|------------|--------------------------------------|----------------|-------------------------|----------------|---------------------|---------------|--------|----------------------------------------------------------------------------------------------------|----------|-----------|
| 2               | 0.         | abandono da inte                     | erface pod     | e acarre                | tar em pe      | rda de dad          | os. Confi     | irma ? |                                                                                                    |          |           |
|                 |            |                                      | ОК             | Ca                      | ancelar        |                     |               |        |                                                                                                    |          |           |
| 🔊 ONS - Menu P  | rincipal   | Microsoft Internet Explo             | rer            |                         |                |                     |               |        |                                                                                                    |          | _ 8 ×     |
| Arquivo Editar  | Exibir     | Favoritos Ferramentas                | Ajuda          |                         |                |                     |               |        |                                                                                                    |          |           |
| 😌 • 🕑 •         | × 6        | 🖞 🏠 🔍 🟠 🧐                            | 8- 🗟           | w • 🔜                   | 🛍 🚳 👘          |                     |               |        |                                                                                                    |          |           |
| Endereço 🙋 http | p://10.20  | .6.20/Intunica/menuprincipal.        | aspx           |                         |                |                     |               |        |                                                                                                    | 💌 🔁 I    | r Links » |
| <b>*</b> -      |            | Buscar na Web 👻 🌂                    | Meu MSN 👻 🛛    | <b>3</b> • <b>4</b> 5 • | · 🖂 - 🖏 S      | aces 👻 🚺 🕖          | •             |        |                                                                                                    |          |           |
|                 | 街 ONS      | - Menu Principal                     |                |                         |                |                     |               |        |                                                                                                    |          | • ×       |
| ONS o           | Operador I | lacional do Sistema Elétrico<br>Estu | dos Eletricos  |                         |                | Energético          |               |        | Contraction of the second second seco |          |           |
| SCPC            | SCP        | C / Consulta de Solicitação          | de Desbloqueio | de Estudo / C           | Cadastro de So | licitação de Desblo | queio de Este | udo    | 2                                                                                                    |          | <u>~</u>  |
| Cadastro        | de Sol     | citação de Desbloq                   | ueio de Est    | udo                     |                |                     |               |        | _                                                                                                    |          |           |
| Tipo de Es      | studo *    | ANUAL ENERGÉTICO                     | v              |                         | Ciclo *        | 2005                |               | v      |                                                                                                    |          |           |
| Revisão *       |            | Original                             |                | *                       | Agente         | LIGHT               |               |        |                                                                                                    |          |           |
| Justificatio    | va *       |                                      |                |                         |                |                     |               | A      |                                                                                                    |          | I         |
|                 | ANÁLISE    | ONS                                  |                |                         |                |                     |               | _      |                                                                                                    |          |           |
|                 | APR        | ovação                               |                |                         | – PERÍODO DE D | ESBLOQUEIO ——       |               |        |                                                                                                    |          |           |
|                 | 6          | Atendido 🛛 🧖 Não Atendio             | do             | Início                  |                | Fim                 |               |        |                                                                                                    |          |           |
|                 | Observ     | ação                                 |                |                         |                |                     | <u></u>       |        |                                                                                                    |          |           |
|                 |            |                                      |                |                         |                |                     | ¥             |        |                                                                                                    |          |           |
|                 |            | Ţ                                    | Limper         | alvar V                 | oltar          |                     |               |        |                                                                                                    |          |           |
|                 |            |                                      |                |                         |                |                     |               |        |                                                                                                    |          |           |
| 27 a 1 / 1      |            |                                      |                |                         |                |                     |               |        |                                                                                                    |          | <u></u>   |
| Concidido       |            |                                      |                |                         |                |                     |               |        |                                                                                                    | internet |           |

Alterar: Ao clicar no botão Alterar, o Sistema disponibilizará a interface "SCPC /Estudos Elétricos / Consulta de Solicitação de Desbloqueio de Estudo / Cadastro de Solicitação de Desbloqueio de Estudo" e permitirá a alteração de uma Solicitação de Desbloqueio. Apenas o campo Justificativa poderá ser alterado.

| PROBANK                   | o <b>ņ</b> s<br>M   | Código: SCPCII  |            |        |
|---------------------------|---------------------|-----------------|------------|--------|
| Inteligência e Tecnologia | Área<br>Responsável | Data de Emissão | Revisão Nº | Página |
|                           | TI                  | 29/10/2007      | 1.0        | 19/19  |

| 🙆 ONS - Menu Principal  | - Microsoft Internet Explorer                                                                             | _ <del>_</del> <del>_</del> <del>_</del> <del>_</del> <del>_</del> <del>_</del> <del>_</del> <del>_</del> <del>_</del> <del>_</del> |
|-------------------------|----------------------------------------------------------------------------------------------------|----------------------------------------------------------------------------------------------------|
| Arquivo Editar Exibir   | Favoritos Ferramentas Ajuda                                                                               | an 1997 - 1997 - 1997 - 1997 - 1997 - 1997 - 1997 - 1997 - 1997 - 1997 - 1997 - 1997 - 1997 - 1997 - 1997 - 19                      |
| 🕒 - 🕑 - 💌               | 2) 🟠 🔎 🧙 😔 🙈 - 🛬 🔤 - 🛄 🏭 🦓                                                                                |                                                                                                    |
| Endereço 🕘 http://10.20 | 8.6.20/Intunica/menuprincipal.aspx                                                                        | 💌 🛃 Ir 🛛 Links 🌺                                                                                                    |
| 2 -                     | 💌 🛛 Buscar na Web 👻 🦋 Meu MSN 🔹 🔊 🔹 🍓 🔹 🖂 🔹 🐯 Spaces 🔹 🗾 🕘 🔹                                              |                                                                                                    |
| 🚡 - 🖻 💠 🎯 ons           | - Menu Principal                                                                                          | - X                                                                                                    |
|                         |                                                                                                    |                                                                                                    |
| ONE                     |                                                                                                    | The second second second second second second second second second second second second second second second se                     |
| Operador                | Nacional do Sistema Eletrico                                                                              |                                                                                                    |
| Perfil                  | Estudos Eletricos Energético                                                                              | Sair                                                                                                    |
| 601                     | 20 (Consulta da Solicitação da Dasbloqueio da Estudo (Cadastro da Solicitação da Dasbloqueio da Estudo 20 |                                                                                                    |
| SCPC                    | C / Consulta de Sonicitação de Desploqueio de Estudo / Cadasti o de Sonicitação de Desploqueio de Estudo  | -                                                                                                    |
| Cadastro de Sol         | icitação de Desbloqueio de Estudo                                                                         | -                                                                                                    |
| Tipo de Estudo *        | ANUAL ENERGÉTICO                                                                                          |                                                                                                    |
| Peujeão *               |                                                                                                    |                                                                                                    |
| Instification *         |                                                                                                    |                                                                                                    |
|                         |                                                                                                    |                                                                                                    |
|                         | I                                                                                                    |                                                                                                    |
|                         | v                                                                                                    |                                                                                                    |
| - ANÁLIS                | E ONS PERÍODO DE DESBLOQUEIO                                                                              |                                                                                                    |
|                         |                                                                                                    |                                                                                                    |
| e                       | Atendido Viao Atendido Início Fim                                                                         |                                                                                                    |
| Observ                  | ação                                                                                                    |                                                                                                    |
|                         |                                                                                                    |                                                                                                    |
|                         |                                                                                                    |                                                                                                    |
|                         |                                                                                                    |                                                                                                    |
|                         | Salvar Voltar                                                                                             |                                                                                                    |
|                         |                                                                                                    |                                                                                                    |
|                         |                                                                                                    |                                                                                                    |
| Const úda               |                                                                                                    | internet                                                                                                    |

Excluir: Ao clicar no botão Excluir, o Sistema exibe uma confirmação de Exclusão, caso o usuário confirme a solicitação de Desbloqueio do Estudo é excluída.

| 🙆 ONS - Menu P |                                            |               |                             |                         |        |        | _ 8 ×          |
|----------------|--------------------------------------------|---------------|-----------------------------|-------------------------|--------|--------|----------------|
| Arquivo Editar | Exibir Favoritos Ferramentas Aj            | ida           |                             |                         |        |        |                |
| 🕝 • 🕑 ·        | 🖹 😫 🏠 🔎 🧙 🤭                                | 🔗 · 🎍 🗹 🔹     | 📙 🎎 🦓                       |                         |        |        |                |
| Endereço 🙆 htt | p://10.208.6.20/Intunica/menuprincipal.asp | )X            |                             |                         |        |        | 🔁 Ir 🛛 Links 🎇 |
| At -           | 💌 🛛 Buscar na Web 👻 📢 M                    | ieu MSN 👻 🔊 👻 | 🖏 🔹 🖂 🔹 🖏 Sp                | aces 🔹 🗹 🙆 🔹            |        |        |                |
| 🚡 - 🔂 🔶        | 🕘 ONS - Menu Principal                     |               |                             |                         |        |        | - X            |
|                |                                            |               |                             |                         |        |        |                |
| oŅs (          | Operador Nacional do Sistema Elétrico      |               |                             |                         |        |        |                |
| Perfil         | Estudo:                                    | Eletricos     |                             | Energético              |        | Sair   |                |
| SCR            | SCPC / Solicitação de Desbloquei           | o de Estudo   |                             |                         | ?      |        | <u>*</u>       |
|                | ão do Dochlogueio do Ec                    | tudo          |                             |                         |        |        |                |
|                | ao de Desbloquelo de Es                    |               |                             |                         |        |        |                |
| Tipo do Estud  |                                            | Microsoft In  | nternet Explorer            |                         |        |        |                |
| Agente *       | LIGHT Revisão *                            | ORIGI ()      |                             |                         |        |        |                |
| Situação *     | TODAS                                      |               | Confirmar excluir Solicitaç | ao de Desbloqueio de Es | studo? |        |                |
| Tine de Ce     | Anda Ciala Assarta                         | David         | ОК                          | Cancelar                |        |        |                |
| ANUAL ,        | 2005 LIGHT                                 | ORIGINAL      |                             | 19/9/200/ EII/2         |        |        |                |
| ENERGETI       | co                                         |               |                             |                         |        |        |                |
|                |                                            |               |                             |                         |        |        |                |
|                |                                            |               |                             |                         |        |        |                |
|                |                                            |               |                             |                         |        |        |                |
|                |                                            |               |                             |                         |        |        |                |
|                |                                            |               |                             |                         |        |        |                |
|                |                                            |               |                             | R                       |        |        |                |
|                |                                            |               |                             | Ť                       |        |        |                |
|                | Visual                                     | izar Incluir  | Alterar Excluir             |                         |        |        |                |
|                |                                            |               |                             |                         |        |        |                |
|                |                                            |               |                             |                         |        |        | -              |
| 🙆 Concluído    |                                            |               |                             |                         |        | 🌍 Inte | rnet           |

Manual do Usuário - Perfil Agente - SCPCII